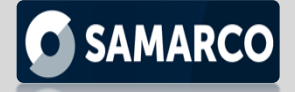

## PASSO A PASSO PARA PRIMEIRO ACESSO

## **PORTAL DO FORNECEDOR – MERCADO ELETRÔNICO**

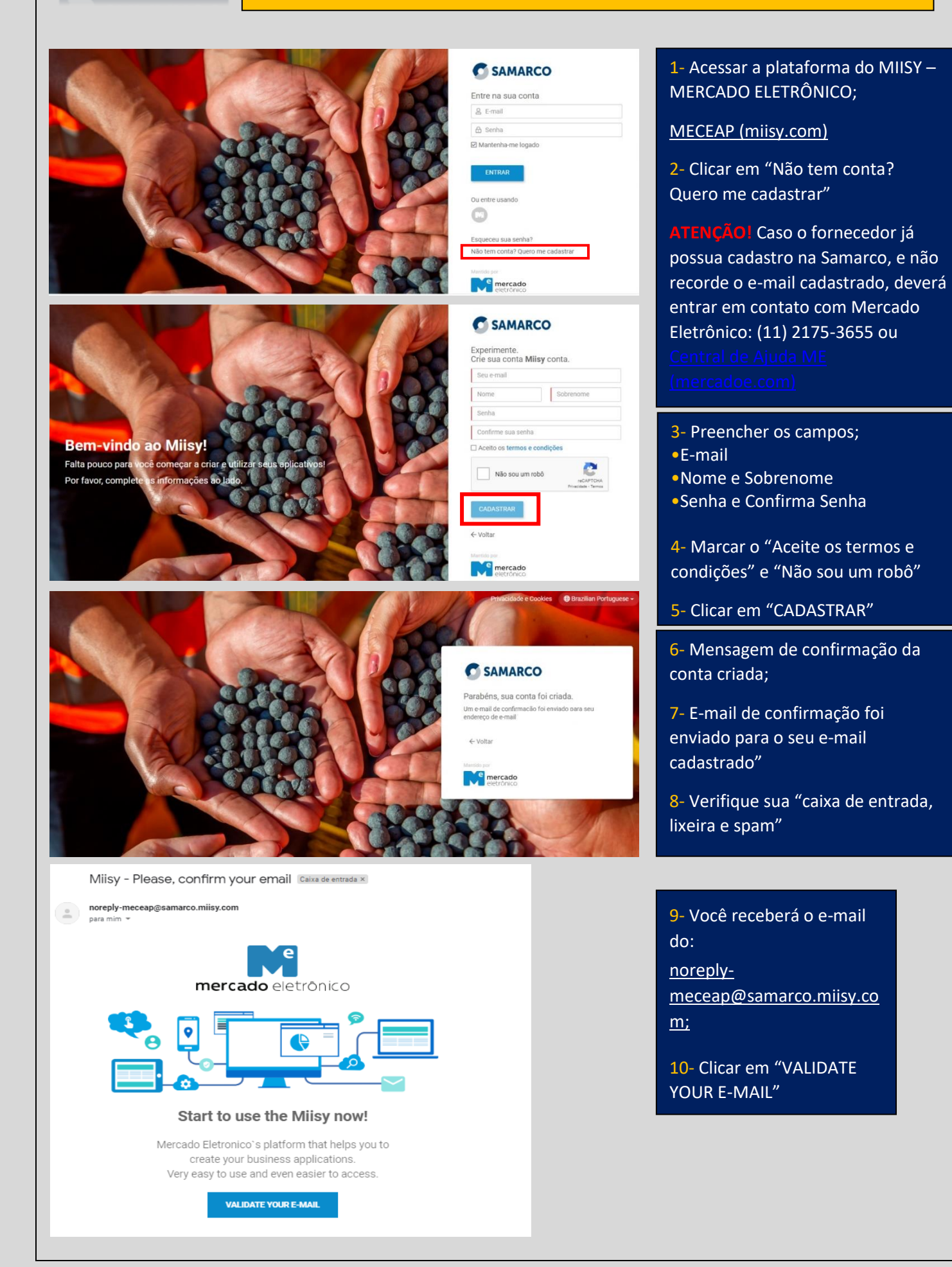

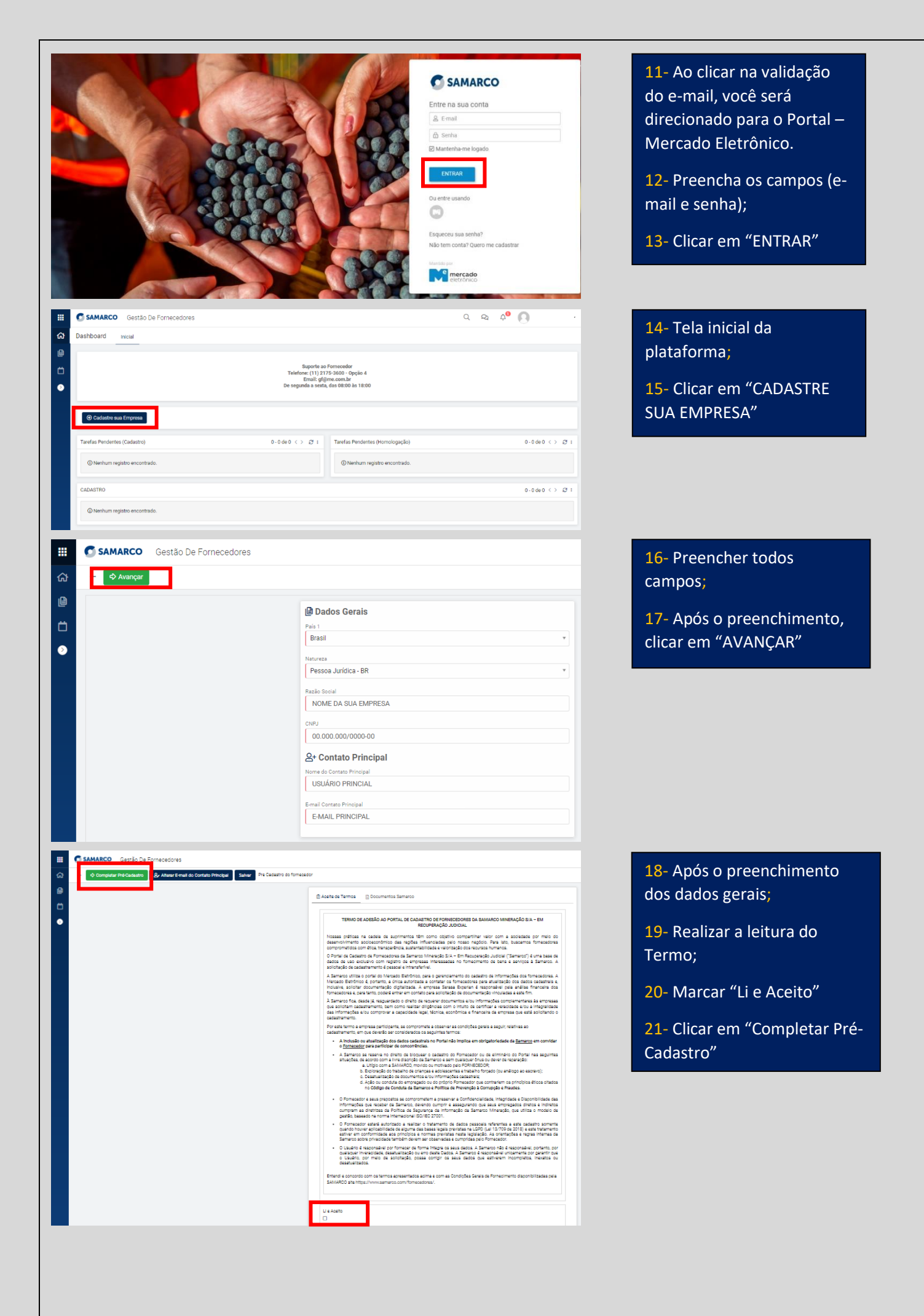

|             | SAMARCO Gestão De Fornecedores                                                                                                    | 22- Preencher todos os campos                                                                                    |
|-------------|----------------------------------------------------------------------------------------------------|----------------------------------------------------------------------------------------------------|
| ស           | ← ♦ Completar Pré-Cadastro & Alterar E-mail do Contato Principal Salvar Pre Cadastro do fornecedor                                                                                                    | em "vermelho";                                                                                                   |
| Û           | Aceite de Termos Dados Gerais Dados Corporativos Contatos Contatos E Categoria Formulário PDD C                                                                                                    | <ul> <li>23- Todos os campos obrigatórios estão sinalizados com ponto de exclamação vermelhos;</li> </ul>        |
| Ⅲ<br>公<br>● | <ul> <li>SAMARCO Gestão De Fornecedores</li> <li>Completar Pré-Cadastro &amp; Atterar E-mail do Contato Principal Salvar Pre Cadastro do fornecedor</li> <li>Aceite de Termos Dados Gerais Dados Corporativos El Contatos E Categoría E Formulário PDD</li> <li>Documentos Samarco</li> </ul>                                                                                                    | <ul> <li>24- Após o preenchimento de todos os campos;</li> <li>25- Clicar em "Completar Pré-Cadastro"</li> </ul> |
|             | SAMARCO Coetão De Fornacedoree Completar Pro Histórico de Processos Usuário Data Bocum Status do Cadastro Criação Fornecedor TEN Criação Fornecedor Criação Fornecedor Fechar Comentario Comentario Contentario Fechar Fechar                                                                                                    | <ul><li>26- Abrir uma caixa;</li><li>27- Clicar em "Enviar"</li></ul>                                            |
|             | SAMARCO       Gestão De Formededores       C       Q       Q <td< th=""><th>28- Pré-Cadastro Finalizado;</th></td<> | 28- Pré-Cadastro Finalizado;                                                                                     |
|             | Solicitação de Pré-Cadastro. noreply-gestaodefornecedores@samarco.miisy.com Prezado, O processo de pré cadastro do fornecedor RAZÃO SOCIAL foi iniciado. Favor acessar o sistema para completar as informações.  Accessar Atividade                                                                                                    | 29- Após o envio, você receberá<br>um e-mail a confirmação do seu<br>pré-cadastro no portal;                     |

Dúvidas na utilização da ferramenta poderão ser esclarecidas pelo telefone (11) 2175-3655, pelo e-mail fornecedores@me.com.br e pelo link: <u>Central de Ajuda ME (mercadoe.com)</u> O horário de atendimento destes canais é das 8h às 20h.